## To terminate agreement-Candidate/Licensee Portal

# What the candidate will see when they log in

They will need to click on the links on the left:

| Dashboard                  | Dashboard                                                        |
|----------------------------|------------------------------------------------------------------|
| Profile                    |                                                                  |
| Personal information       |                                                                  |
| Employment Information     | Your Information                                                 |
| Candidacy                  | Legal First Name Legal Last Name Legal Middle Name               |
| Board Approved Supervisors | Stephanie Miller L                                               |
| Candidacy Requirements     | Telephone E-mail address                                         |
| Requests                   | (405) 521-3697 stephanie.miller@bbhl.ok.gov                      |
| Name Change Request        |                                                                  |
| Invoices & Receipts        |                                                                  |
| Account Settings           |                                                                  |
|                            | Candidacy                                                        |
|                            | Candidacy Candidate Number Status Effective Date Expiration Date |

#### Sign in and click on Board Approved Supervisors

| Dashboard                  |                         |                               |                         |                          |                             |        |
|----------------------------|-------------------------|-------------------------------|-------------------------|--------------------------|-----------------------------|--------|
| Profile                    | Board Approve           | d Supervisors                 |                         |                          |                             |        |
| Personal information       | To request for a new bo | oard approved supervisor, you | will have to create a r | new Supervision Agreemer | it in the Applicant Portal. |        |
| Employment Information     |                         |                               |                         |                          |                             |        |
| Candidacy                  | Supervision             | ~                             |                         |                          |                             |        |
| Board Approved Supervisors |                         |                               |                         |                          |                             |        |
| Candidacy Requirements     | Supervisor              | License #                     | Supervision             | Supervision Status       | Supervision Approval        |        |
| Requests                   | Test Supervisor 1       | LMFTCANDIDATE10037            | LMFT Candidate          | Active                   | 06/22/2022                  | Update |
| Name Change Request        |                         |                               |                         |                          |                             |        |

## Then click Update

### Fill in the information and then click save.

| Termination                                                                                         |                                                                                                    |
|----------------------------------------------------------------------------------------------------|----------------------------------------------------------------------------------------------------|
| Before using the features below, you and your s                                                     | upervisor must have already agreed to terminate the supervisory relationship.                                                                      |
| f you are the party requesting to terminate the<br>he supervisory relationship (please note that th | supervisory relationship, provide the reasons for termination and your proposed end date for<br>e end date set by the supervisor will be followed) |
| Once you have provided all the necessary fields<br>liscard any changes.                             | to terminate the relationship, please click the "Save" button. Otherwise, please click "Cancel" to                                                 |
| ′our Reason(s) for Termination *                                                                    |                                                                                                    |
|                                                                                                    |                                                                                                    |
|                                                                                                    |                                                                                                    |
|                                                                                                    |                                                                                                    |
| lew Supervision End Date *                                                                          | <u> </u>                                                                                                    |

Save

Cancel